# かんたん設定ガイド Archer C6

無線LANルータ-

目次

| 本体について ――――                                   | 1 |   |
|-----------------------------------------------|---|---|
| 設定を始める前に ―――――――――――――――――――――――――――――――――――― | 2 |   |
| 配線、設置                                         | 2 |   |
| インターネット接続設定(スマートフォン) ――――――――――――――――         | 3 | 4 |
| インターネット接続設定( パソコン ) ――――――――――――――――――――――――  | 5 | 6 |
| FAQ (よくある質問)                                  | 7 |   |
| USB ポートを利用した機能・TP-Link クラウドサービス ――――――――――    | 8 |   |
| サポート情報                                        | 8 |   |
|                                               |   | _ |

この度はTP-Link製品をご購入いただき誠にありがとうございます。 本ガイドは、ご購入いただいた無線 LANルーターを使用してインターネットに 接続する手順が記載されています。無線LANルーターを使用する前に必ずお読みいただき、読み終わった後は大切に保管ください。本ガイドに記 載のない機能や内容についてご質問がある場合は本ガイド裏面に記載のTP-Linkカスタマーサポートまでお気軽にお問い合わせください。

### 本体について

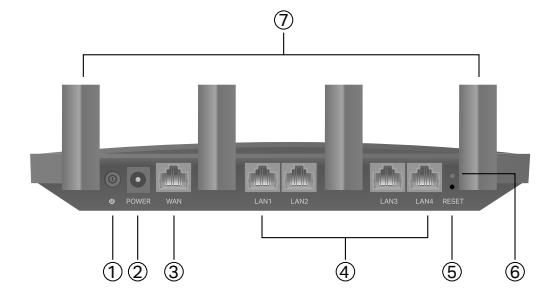

- (1) 電源スイッチ 電源のオン / オフ。押し込むと電源が 入ります。
- (2) POWER 付属の電源アダプターを接続します。
- ③ Internet・WAN ポート(青) プロバイダーから提供 されたモデムを接続します。
- ④ LAN ポート(黄色) パソコンやハブ、有線 LAN 対応機器 を接続します。
- (5) RESET 電源ランプが点滅するまで 10 秒ほど長押し すると、製品の設定が全て消去され工場出荷時の状態に 戻ります。初期化後はもう一度初期設定をしてください。
- ⑥ WPS/Wi-Fi ボタン 短くカチッと押すと WPS が作動 し、長押しをするとWi-Fi機能のオン/オフを切り替えます。 (7) アンテナ - アンテナ × 4。
- (8) 電源ランプ 電源が入ると点灯します。点滅は処理中、

で接続・再設定が可能です。

1

 $\widehat{\mathbf{T}}$ 89101112

┛ tp-link

- 点灯は正常に起動中であることを示します。
- 9 2.4GHz Wi-Fi ランプ 2.4GHz Wi-Fi 機能が動作して いる場合に点灯します。
- 10 5GHz Wi-Fi ランプ 5GHz Wi-Fi 機能が動作している 場合に点灯します。
- ① LAN ランプ ルーターの LAN ポートに機器が接続さ れると点灯します。
- 12 インターネットランプ ルーターのインターネットポート の状態を示します。
- インターネットポートに機器が接続されている場合は オレンジに点灯します。
- インターネットポートに機器が接続され、かつインター ネット接続を検知すると緑に点灯します。

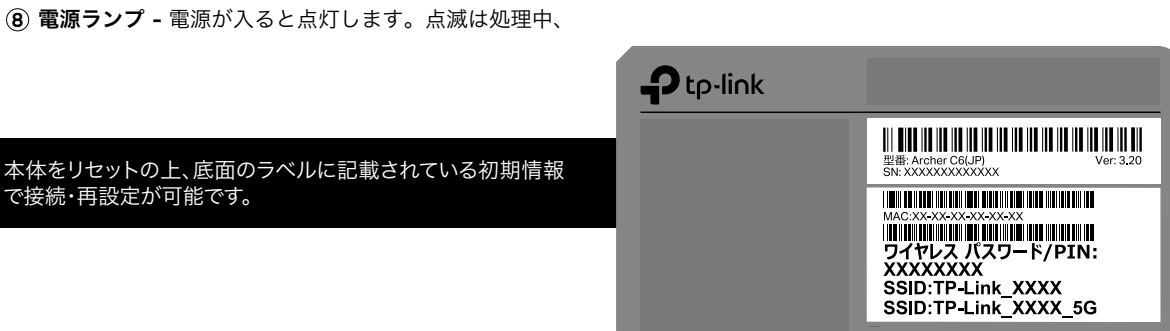

## 設定を始める前に

- 1. インターネット回線をご契約されていて、開通が完了している ことをご確認ください。
- 2. ご契約のインターネット回線サービス提供社 (プロバイダー)の 書類が必要になる場合があります。設定を始める前にご準備 ください。

開通状況及びインターネット接続用情報についてご不 明点がある場合は、設定を開始する前にご契約されて いるプロバイダーにご確認ください。

電源アダプターを TP-Link ルーターに接続し

て、電源を入れます。

### 配線、設置

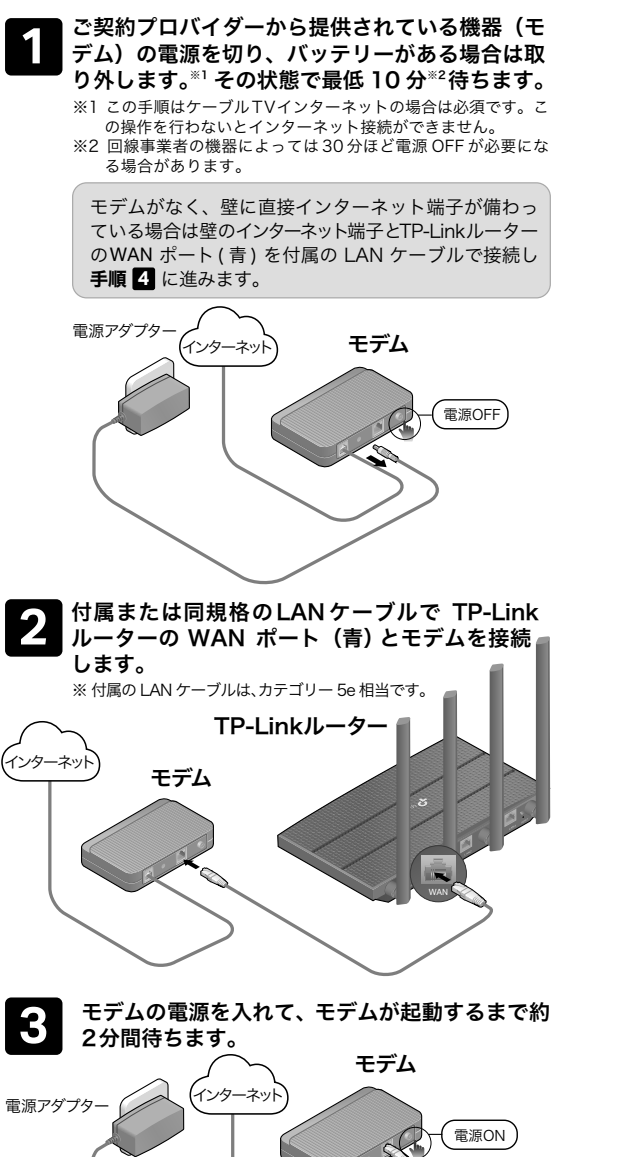

TP-Linkルーター 電源アダプター TP-Link ルーターは2分ほどで起動を完了し 5 ます。LEDランプが下図の表示になるまでお待 ちください。 2.4GHz 5GHz ധ  $(\mathbf{\hat{s}})$ ? Ø Ū 電源 Wi-Fi Wi-Fi インターネット ON(緑) ON(緑) ON(緑またはオレンジ) ON(緑) Wi-FiのLED が消灯している場合は本体背面のWi-Fi ボタンを3秒間 長押しをすると LED が点灯します。 以上で配線、設置が完了です。続けて TP-Link 6 ルーターをインターネットに接続する設定を 行ってください。 配線、設置完了! TP-Link ルーターはスマートフォンかパソコ ンのどちらかからインターネットに接続設定 注意!を行うことができます。 設定はどちらか一方の方法で1度のみ完了 し、2台目以降は必要ありません。 スマートフォンを使用する場合 パソコンを使用する場合 >>> ページ 5 ▶ ▶ ▶ ページ 3 ※ 或いは Android/iOS タブレット ※ 或いはその他の OSの端末、タブレット TP-Link ルーターは、以降はルーターと表記します。 2

以下の内容と実際の設定画面が一致しない場合は、右側の QR コードをスキャンして 最新バージョンのかんたん設定ガイドをダウンロードください。

インターネット接続設定(スマートフォン)

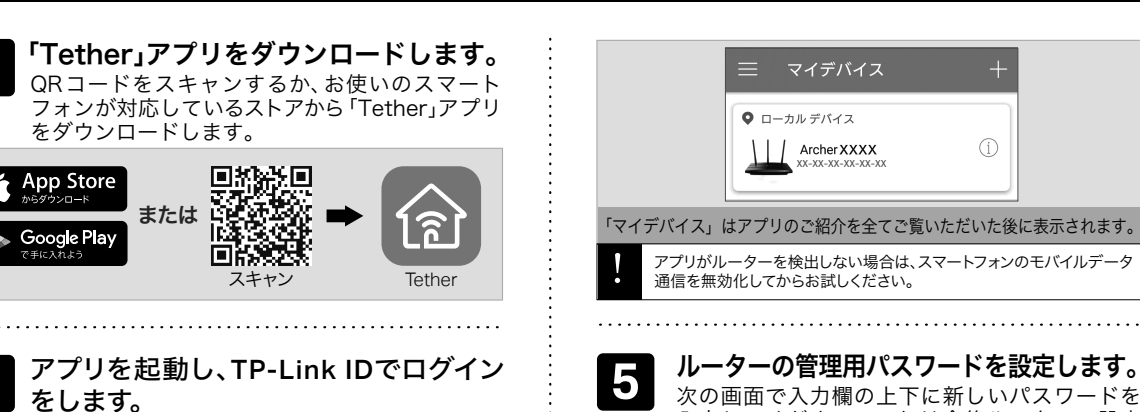

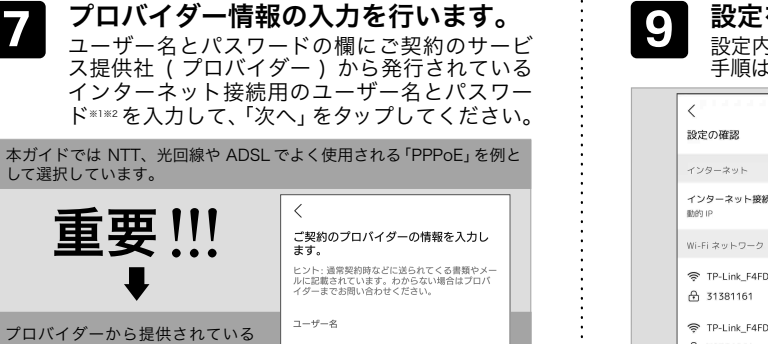

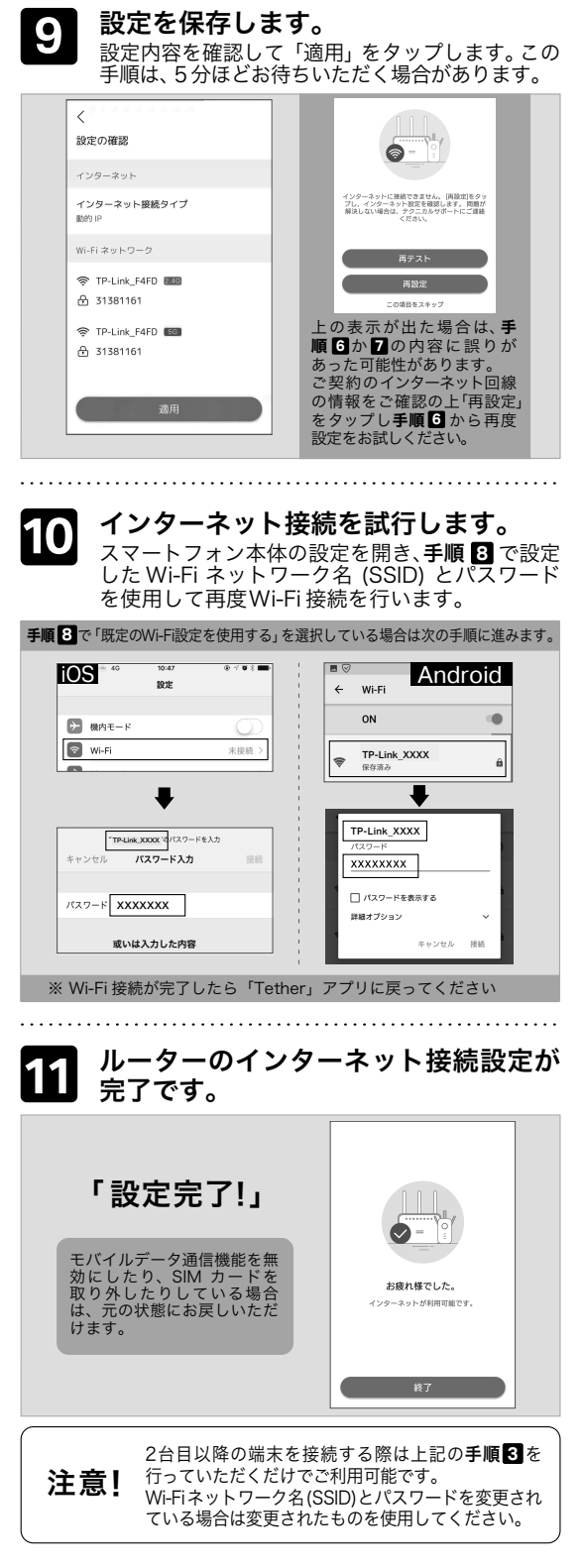

ない場合は新規作成(サインアッ プ)をしてください。登録確認メールが届かない場合、 Gmail等のフリーメールで登録ください。

#### 3 スマートフォンを Wi-Fi に接続します。 ① 「設定」アイコンをタップして、「Wi-Fi」をオンにしてください。 1 iOS 40 Android 設定 ネットワークとインターネット Wi-Fi、データ使用、機内モード ▶ 機内モード ☞ 零▲ 79% ■ 午前10:15 🕤 Wi-Fi 未接続 > Bluetooth ← Wi-Fi モバイルデータ通信 ON

.....

②ルーター底面ラベルに書かれたTP-Link\_ から始まる Wi-Fi ネットワーク名(SSID)を選択し、ワイヤレスパス ワードの数字8桁をパスワード欄に入力してください。 この際「接続先にインターネットがありません」「イン ターネット未接続」等と表示されても無視して手順4に お進みください。

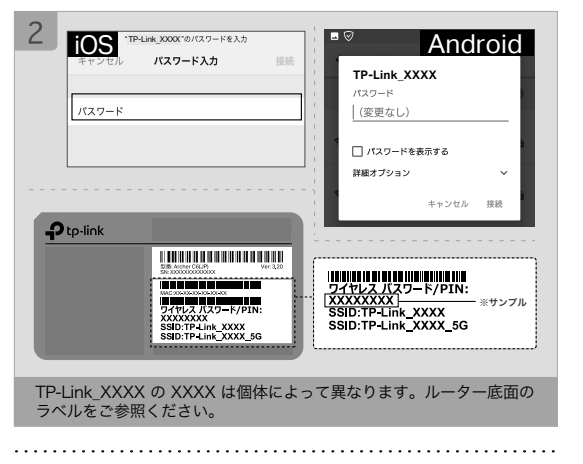

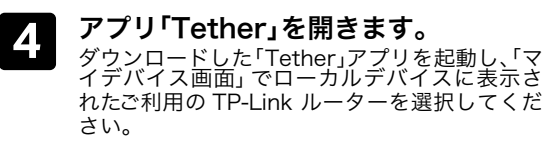

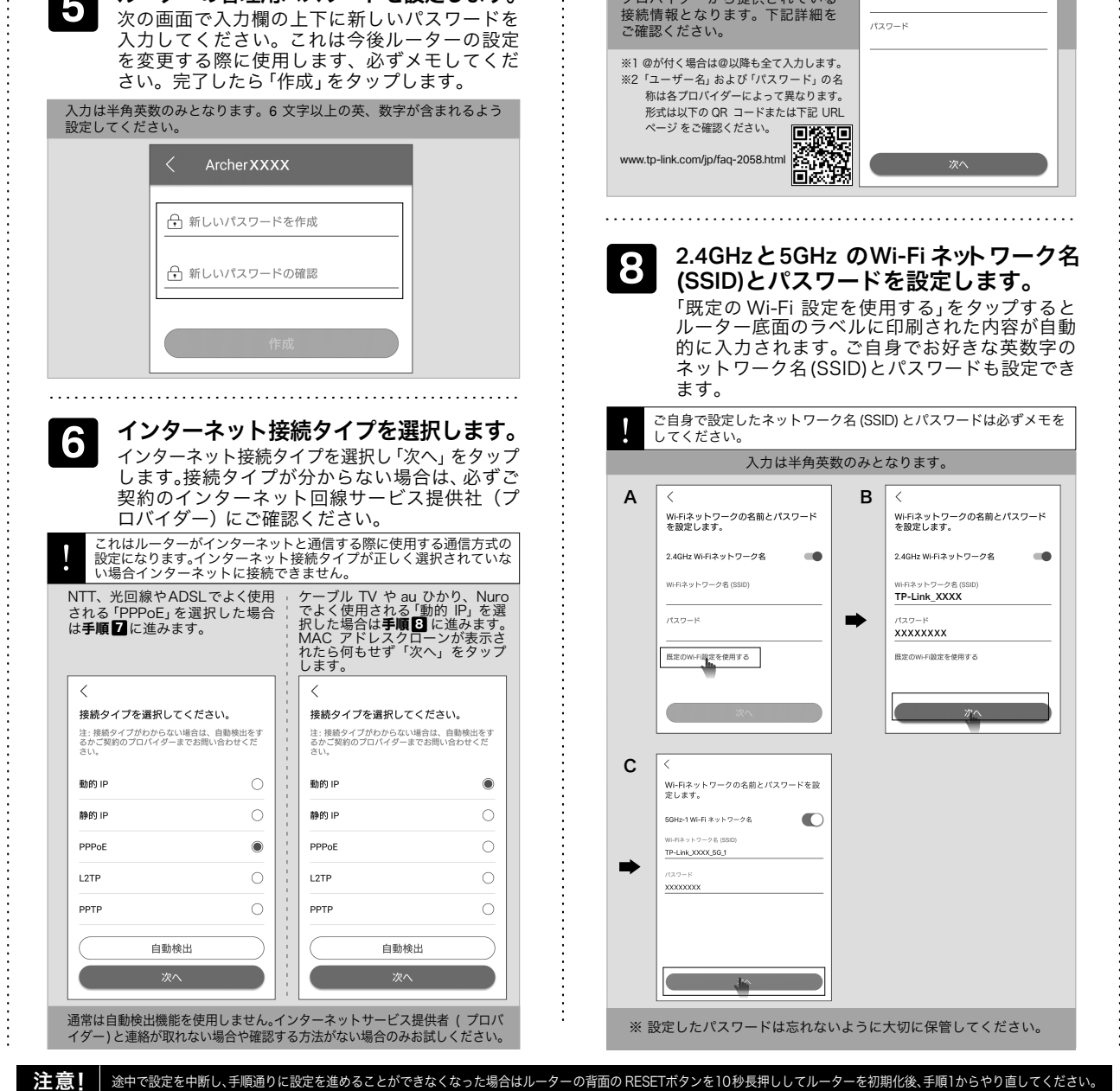

途中で設定を中断し、手順通りに設定を進めることができなくなった場合はルーターの背面の RESETボタンを10秒長押ししてルーターを初期化後、手順1からやり直してください。

## インターネット接続設定(パソコン)

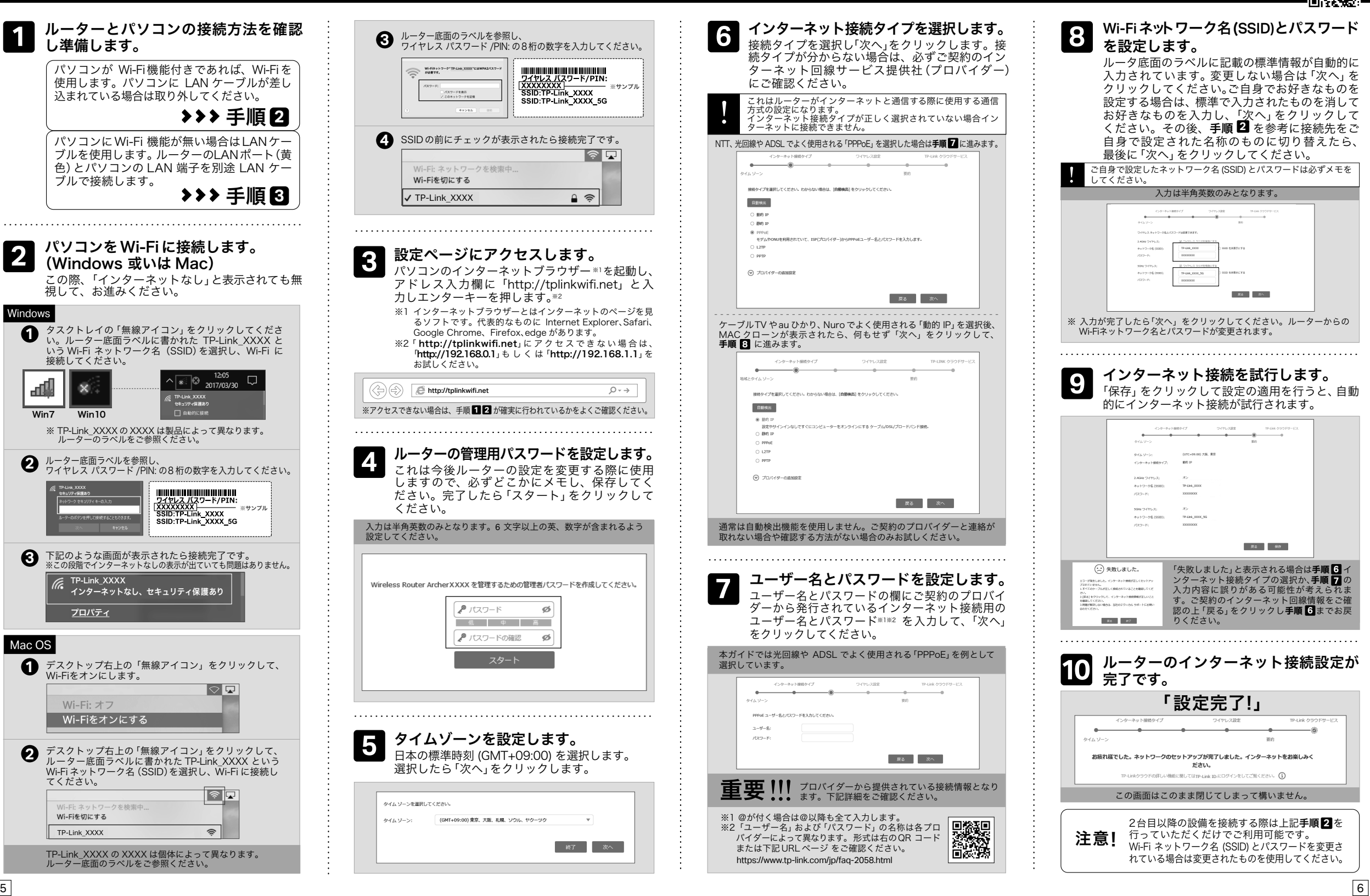

### FAQ (よくある質問)

5

Q1. ルーターの設定ページ (管理画面) ヘアク セスするには?

ルーターの設定ページにアクセスするには、ルーターのWi-Fiか 有線 LAN に接続し、「http://tplinkwifi.net」にアクセスします。 ※「http://tolinkwifi.net」にアクセスできない場合は、「http://192.168.0.1」 もしくは「http://192.168.1.1」をお試しください。

Q2. ルーターの設定ページ(管理画面)を開か ないときは?

.....

・PC やスマートフォンが IP アドレスを自動取得する設定か 確認してください。誤った IP アドレスに固定されていると 開けません。

・「http://tplinkwifi.net」と正しく入力できているか確認してく

・ページ ③からをご参考に再設定してください。

Q5. ルーターの設定ページ(管理画面)のパス ワードを忘れた場合は?

・Q4 に沿って初期化を行い、「http://tplinkwifi.net」 ヘア クセスのうえ再度パスワードを作成してください。必要 に応じ3か5をご参考にルーターの再設定を行ってくだ さい。

### Q6. Wi-Fiのパスワードを忘れてしまった場合は?

 ・変更していない場合は、ルーター底面のラベルをご確認く ださい。

・PC とルーターを LAN ケーブルで繋ぎ、ルーターの設定ペー

イダーが提供する方式を選択してください。 %https://www.tp-link.com/jp/support/faq/2383/ 

#### Q11. WPS について

・ルーター背面のWPSを短くカチッと押すと、電源ランプが 点滅し、WPS が有効になります。LED が点滅している間に、 接続する WPS 機器側でも WPS 操作を行ってください。

### TP-Linkクラウドサービス

#### TP-Linkクラウドサービスを使えばクラウドデバイスの管理がかんたんに行えます。

### Q12. スピードテストの速度が安定しません。

以下の内容と実際の設定画面が一致しない場合は、右側の QR コードをスキャンして 最新バージョンのかんたん設定ガイドをダウンロードください。

・多くの家庭用インターネット回線は、1本の回線を複数の ユーザーで共有する方式を採っています。そのため、 TP-Link ルーターを経由して speedtest.net 等で計測した 速度は絶えず変動しますが、回線自体の利用状況に応じて 変わるため、正常な動作となります。

- ださい。もしくは「http://192.168.0.1」か「http://192.168.1.1」 と入力してください。
- ・他のブラウザーに変えるか、各ブラウザーのプライベート ブラウズ機能を利用して再度お試しください。
- ・ルーターを再起動してください。
- ・パソコンの場合はネットワークアダプターをいったん無効 化し、再度有効にしてください。
- ・Android のスマートフォンの場合はいったん機内モードに してから再度 Wi-Fi に接続のうえお試しください。
- ・正常に管理ページが動作しない場合は、Google Chromeの シークレットウィンドウ機能等各ブラウザーに備わってい るキャッシュを使用しないモードをご利用いただくことを おすすめします。

#### Q3. インターネットに接続できないときや、 ルーターのインターネットランプがオレ ンジのときは?

.....

・ルーターとモデムを再起動してください。

- ・ルーターの設定ページ(管理画面)を開き、ネットワーク マップのインターネットステータスの IP アドレスが取得 できているかを確認してください。0.0.0.0 等の場合は ページ 3 か 5 のルーター初期設定をやり直すか、ハー ドウェアの接続を再確認してください。
- ・ケーブル TV の回線をご利用の場合はケーブルモデムのみ 電源を外し、少なくとも10分経過してから、再度電源を取り 付けモデムが作動するまで待ちます。その後インターネッ ト接続できるかを確認します。
- ・ルーターのインターネットランプがオレンジの場合は、管理 画面のインターネットタブから、接続タイプを PPPoE に切り 替えて、ご契約プロバイダーの書類に記載されている認証 情報を入力してください。ご不明な場合はご契約のプロバ イダーまでお問い合わせください。
- ・ルーターをいったん取り外し、直接モデムと PC を接続して インターネットに接続できるかを確認してください。できな い場合はご契約のプロバイダーまでお問い合わせください。

### Q4. ルーターを初期化するには?

- ・ルーターの電源を入れた状態で、RESETボタンを10秒間長 押ししてください。
- ・ルーターの設定ページ(管理画面)を詳細設定>システムツール >バックアップおよび復元と進み、「既定の復元」をクリック するとルーターが自動的に再起動と初期化を行います。

ジ(管理画面)「http://tplinkwifi.net」にアクセスします 基本>ワイヤレスと進むとパスワードの確認・変更が可能 です。

### Q7.ブリッジモード(アクセスポイントモード) への切り替えが必要な場合は?

.....

- ・Q1に沿って設定ページ(管理画面)を開き、詳細設定>動作 モードと進んで「ブリッジモード」を選択し「保存」をクリッ クします。
- ・もしくはルーターの Wi-Fi に接続しているスマートフォンで アプリ「Tether」を開き、ルーターを選択してログイン後、ツー ル>動作モードより「アクセスポイント」を選択し保存をク リックします。
- ・ブリッジモード時に TP-Link ルーターの設定ページ(管理画面) にアクセスする場合は TP-Link ルーターの Wi-Fi に接続した 機器から、「http://tplinkwifi.net」にアクセスするか、上位ルー ターから TP-Link ルーターに割り当てられた IP アドレスを 確認し IP アドレスを使用してアクセスします。 例:「192.168.0.xxx」等のアドレス

#### Q8.「デバイスが検出されません」と表示され る場合は?

- ・お使いのスマートフォンを機内モードに設定し、Wi-Fiのみ を有効にさせ、再度お試しください。
- ・ルーターの Wi-Fi にスマートフォンが接続されているかをご確 認ください。

#### Q9. ケーブルTVのモデムと接続してもイン ターネット接続できない場合は?

- ・ケーブル TV モデムの LAN が1口の場合は、モデムの電源 を抜き最大30分経過後再度お試しください。その際Q4の 操作も併せて行ってください。
- ・ケーブル TV モデムの LAN が 4 口の場合は、Q4 の操作を 行いその後にQ7の操作にてブリッジモードに設定してくだ さい。

.....

### Q10. IPv6 IPoE について

・本ルーターは v6プラス (MAP-E) および DS-Lite 方式に対 応します。※IPoE 方式のインターネット回線に接続する場 合は、セットアップ手順の「接続タイプ」選択時、v6プラ ス (MAP-E) あるいは DS-Lite のいずれか、ご契約プロバ リモート管理: アプリ「Tether」を使えば外出中でも スマートフォンやタブレットから自宅のネットワークを かんたんに管理ができます。

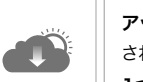

例えば:

アップグレードの通知:最新のファームウェアが配布 されると通知をします。

1つに集約: 1つのTP-Link IDで複数のTP-Link ル ーターの管理が可能です。

アプリ「Tether」かルーターの管理画面 (http://tplinkwifi.net) からクラウド機能の利用・設定が可能です。

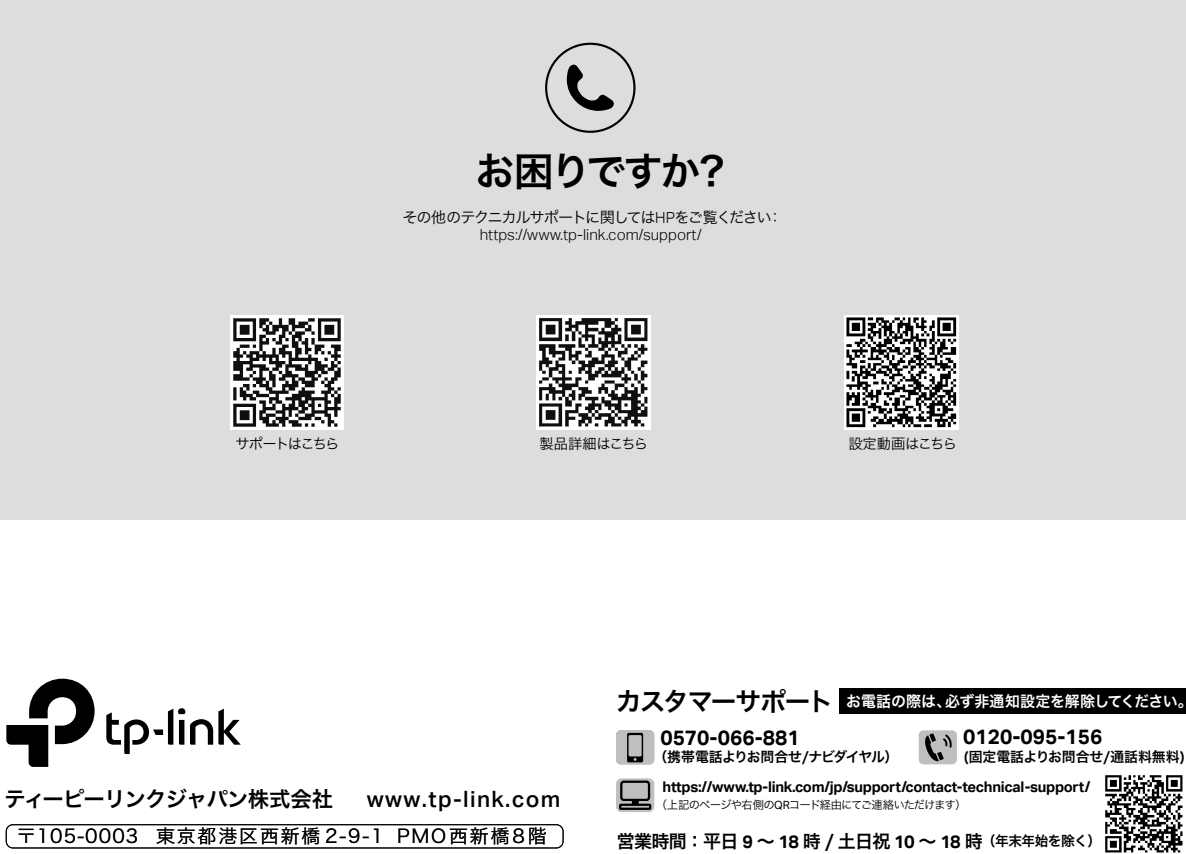

**嗅透**風